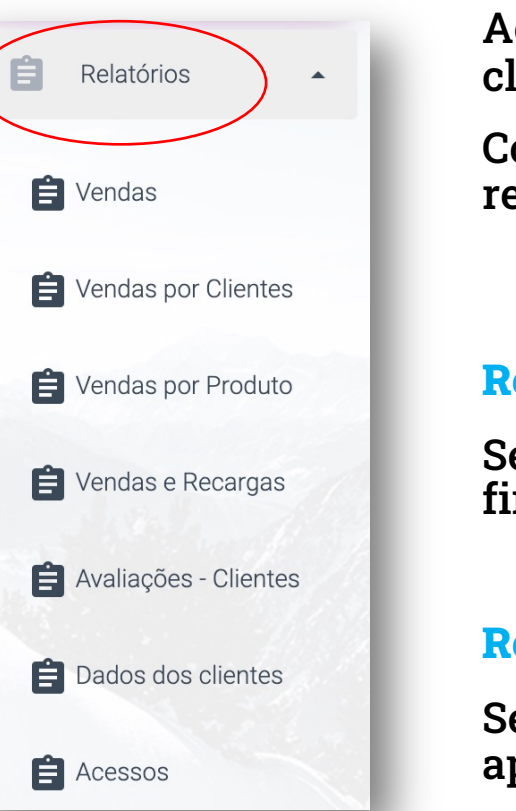

Acesse seus relatórios de venda, vendas por cliente, vendas por produto, avaliação dos clientes, dados dos clientes e acessos.

Combine os filtros existentes para informações ainda mais apuradas e exporte seus relatórios para o Excel.

#### **Relatório de vendas**

Selecione o mês que deseja consultar. Nesse relatório serão apresentados todas as compras finalizadas e pagas.

#### **Relatório de vendas por clientes**

Selecione o período, o PDV e o CPF para gerar esse relatório. Nesse relatório serão apresentados todas as compras finalizadas e pagas por cliente.

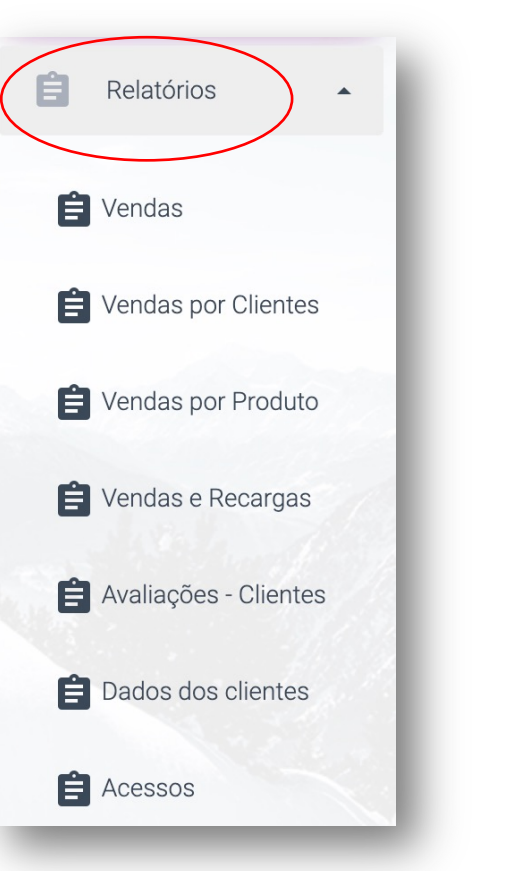

## Relatório de vendas por produto

Conheça os produtos mais vendidos, filtrando período e também PDV. Filtre os produtos inserindo o código de barras de cada um.

## Relatório de vendas e recargas

Filtre por data e CPF e veja quais foram as formas de pagamento utilizadas.

### Relatório de avaliação de clientes

Filtre por data e PDV e saiba, em tempo real, o grau de satisfação do seu cliente.

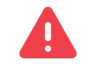

Todos os relatórios, quando exportados para o Excel, trazem outras informações relevantes, como nome, endereço, e-mail, telefone dos clientes, entre outros.

| Ê | Relatórios                                             |
|---|--------------------------------------------------------|
| Ê | Vendas                                                 |
| Ê | Vendas por Clientes                                    |
| Ê | Vendas por Produto                                     |
| Ê | Vendas e Recargas                                      |
| Û | Avaliações - Clientes                                  |
| Ê | Dados dos clientes                                     |
| Ê | Acessos                                                |
|   | Avaliações - Clientes<br>Dados dos clientes<br>Acessos |

#### **Relatório dados dos clientes**

Esse é o relatório onde você vai encontrar todos os dados de cadastro do seu cliente. Ao exportar esse relatório também é possível identificar quem fez cadastro no aplicativo e quem já usou pela primeira vez.

Também é nesse relatório que você poderá:

- impedir a entrada e/ou a utilização do aplicativo por algum dos seus clientes. Basta clicar no botão blacklist e esse usuário não poderá mais utilizar o aplicativo.
- editar o e-mail ou trocar a senha de seu cliente, clicando no botão 🦯

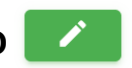

| elatório de               | Dados dos clientes       |        |                     |                    |                    |                      |           |  |
|---------------------------|--------------------------|--------|---------------------|--------------------|--------------------|----------------------|-----------|--|
| Data Início<br>01/01/2021 | Data Final<br>20/02/2023 | CPF    |                     |                    | Nome               | Nome                 |           |  |
| Status do usuário         |                          | BUSCAR |                     |                    |                    |                      |           |  |
| EXPORTAR PAI              | RA EXCEL                 |        |                     |                    |                    |                      |           |  |
| Lista de Client           | es                       |        |                     |                    |                    |                      |           |  |
| Nome                      | Email                    |        | Telefone            | CPF                | Saldo na<br>Wallet | Status do<br>usuário | Editar    |  |
| Fabio reis                | Fabio@beepayapp.com.br   |        | (48) 99105-<br>2333 | 026.953.820-<br>81 | R\$ 2,14           | Ativo                | BLACKLIST |  |
|                           |                          |        |                     |                    |                    |                      |           |  |

Para liberar novamente o acesso do cliente blogueado, basta ir no menu do painel Beepav e clicar na aba Blacklist.

# Relatórios Vendas 😫 Vendas por Clientes E Vendas por Produto E Vendas e Recargas Avaliações - Clientes Dados dos clientes Acessos

#### **Relatório acessos**

Esse é o relatório muito importante, que poderá ser utilizado caso você tenha controle de acesso de portas.

Veja como utilizar:

1. Ajuste o tempo de início do pedido, bem como o tempo de finalização do pedido. Depois de ajustado, o sistema fará uma correlação entre a entrada na loja e o pagamento do pedido. E apresentará o que está acontecendo dentro da sua loja em formato de cores e seguindo a legenda a seguir:

Seu cliente acessou a loia e não fez nada.

empos para lds dos Nome Usuário CPF Usuário Nome Loja finalizar Dispositive 6 horas, 6 2022-11-25 Refrigerado Muril minutos, 2 10:52:51 Esquerda seaundos 2022-11-25 João Vito 59 segundo: 10.26.18 Esquerda 2022-11-25 Portas Armário Fernando Page 30 segundos. 15 segundos 10:19:09 Seu cliente acessou a loja, bipou e pagou pelo produto dentro dos ajustes de 2022-11-25 518934 Comprando 24 segundos tempo que você pré definiu. 10:18:28 Seu cliente acessou a loja, bipou e pagou pelo produto fora dos ajustes de 2022-11-25 Carlos Eduardo 10:14:31 tempo que você pré definiu. Seu cliente acessou a loja, bipou algum produto e não pagou pelo pedido (status comprando). Caso desconfie de algum movimento suspeito, basta

Caso desconfie de algum movimento suspeito, basta buscar as imagens da câmera da sua loja, baseandose no horário desse relatório.